#### 谷歌商店

1.设备联网,中国大陆地区需要登录 VPN,确保 VPN 网络有效,可连接数据;

2.设置-系统设置-应用管理-启用谷歌套件-点击 GSF

ID, 登录 google 账号;

| 4:38                                   | 4 0                                             | 🖗 🔄 🖙 🛜 📓 90%   |
|----------------------------------------|-------------------------------------------------|-----------------|
| 四书库                                    | < 应用管理<br>USB 调试模式<br>连接 USB 后启用调试模式            | V               |
| 開幕                                     | 应用信息<br>管理和删除已安装的应用                             |                 |
|                                        | 触控笔校准                                           |                 |
|                                        | 启用书城<br>京东读书APP深度定制,可关闭,暂不支持卸载                  | $\checkmark$    |
| [2]<br>笔记                              | 返回按键映射为主页键                                      |                 |
|                                        | 第三方APP安装后默认开启后台冻结                               |                 |
| 存储                                     | 自动更新第三方应用优化配置                                   | $\checkmark$    |
|                                        | 启用谷歌套件                                          |                 |
|                                        | GSF ID<br>4050944262341375384 - 点击此处以绑定设备至您的谷歌则 | <del>(</del> 5. |
|                                        | 谷歌设置                                            |                 |
| ⊘□□□□□□□□□□□□□□□□□□□□□□□□□□□□□□□□□□□□□ |                                                 |                 |
| (2) 題                                  |                                                 |                 |

# 3.勾选人机验证身份, 点击注册 (谷歌框架 ID 是自动获

#### 取的不需要输入);

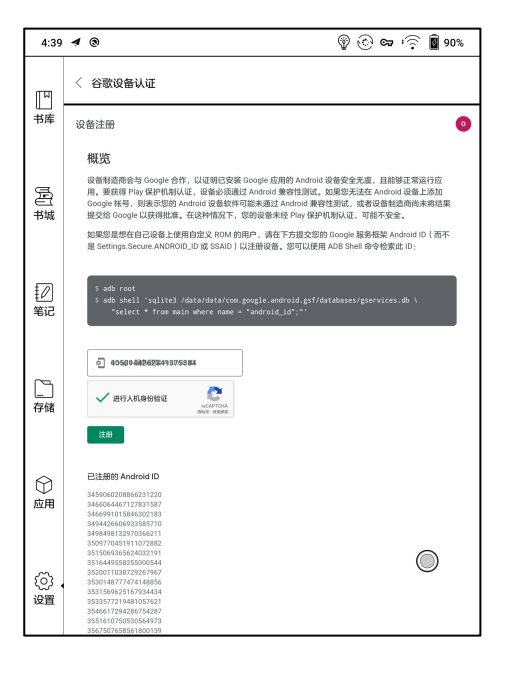

## 4. 注册成功后显示已注册设备;

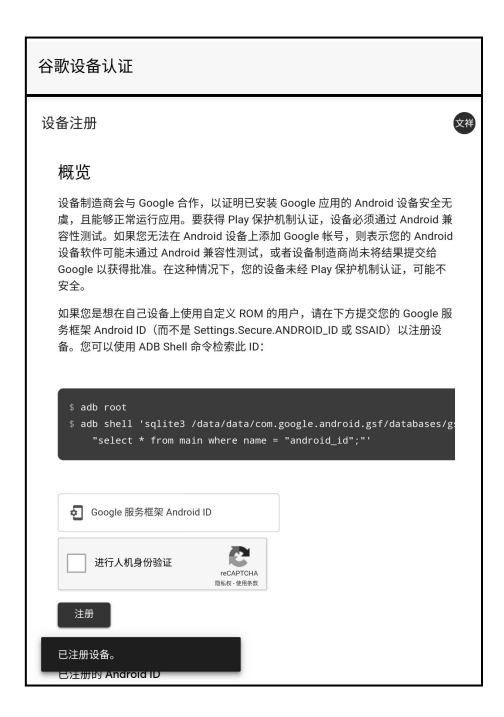

5. 点击应用-点击 play 商店, 右上角下拉菜单, 选择更

新, google play 服务更新,可以提升认证通过的几率;

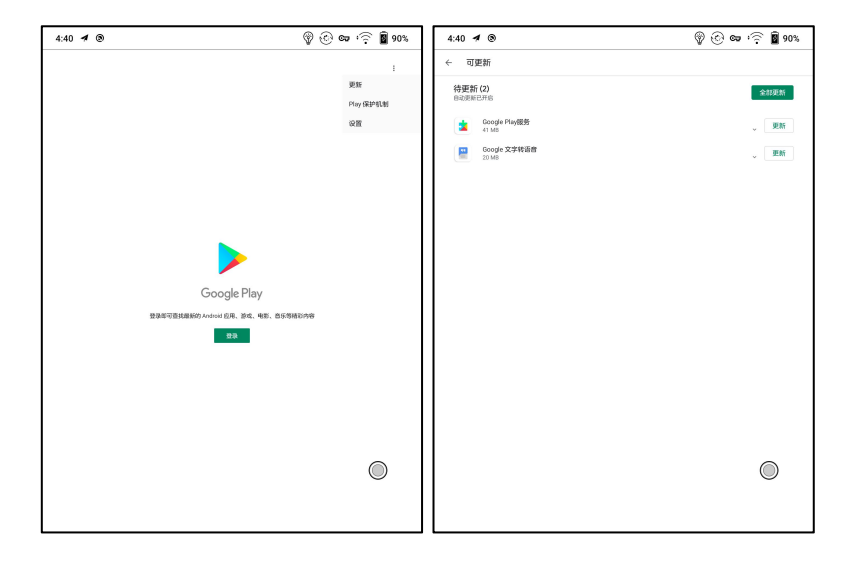

6.更新完成后,返回主页面,点击登录后,出现登录界
面说明认证通过;

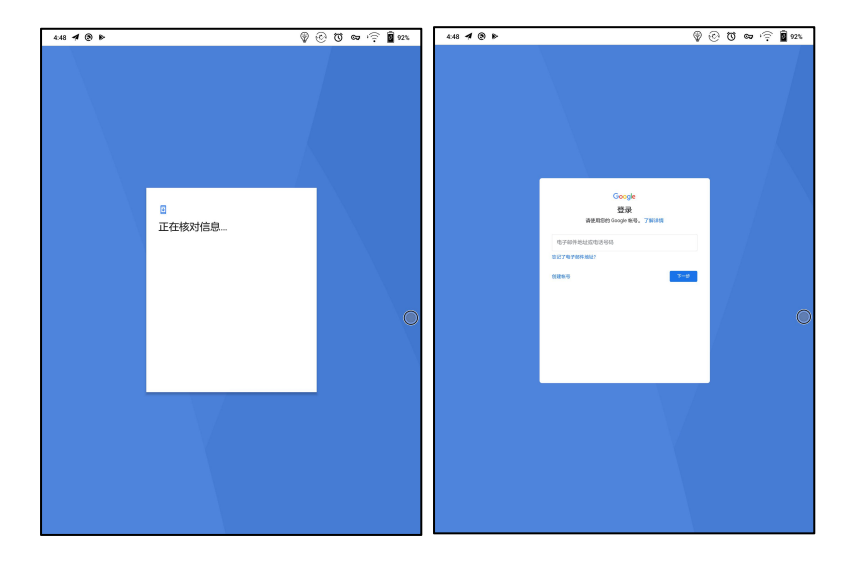

### 7. 登录成功后进入应用列表界面就可以正常使用了;

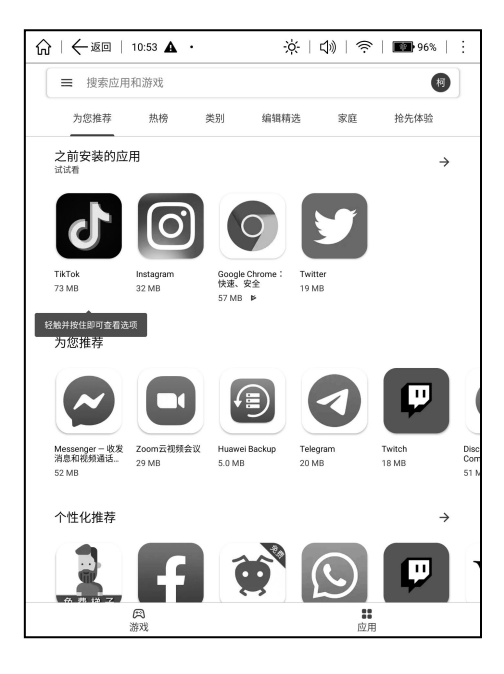

 8. 如显示"此设备未经 Play 保护机制认证"页面,说 明认证未通过,只能等待谷歌认证通过,也可以等 5-20分 钟再看,如果还未通过,可以继续重复 3 和 4 步骤重新认证, 再点击 play 商店进行登录;

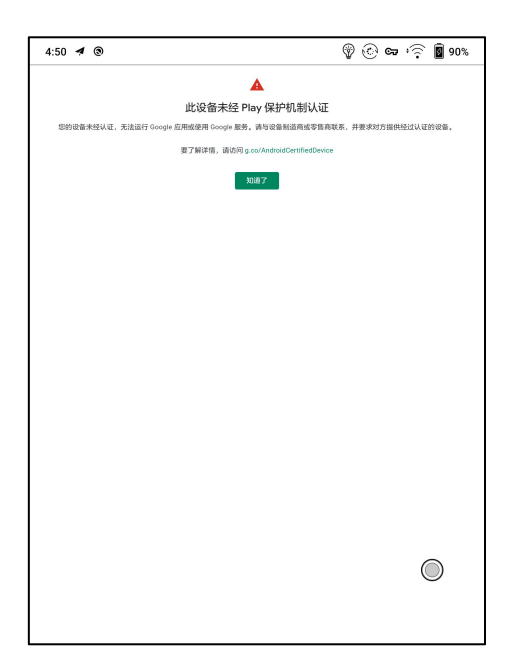